## Mot de passe oublié du compte questionnaire risques professionnels

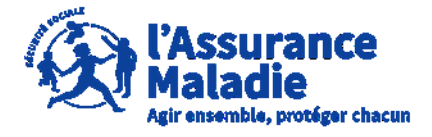

**ETAPE (0)** : L' assuré se rend sur l'espace de connexion du site <u>https://questionnaires-risquepro.ameli.fr/login</u>

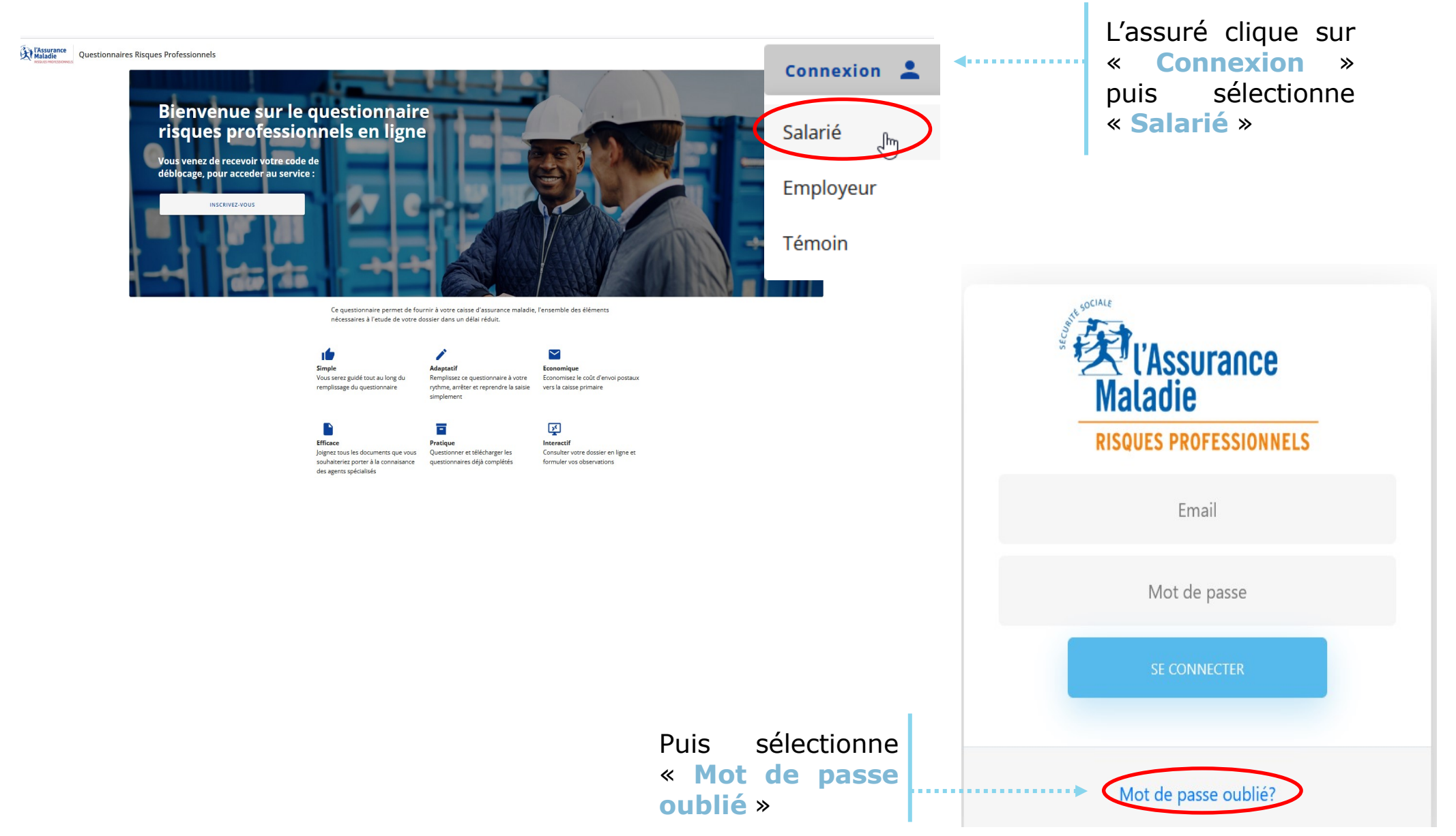

## Mot de passe oublié du compte questionnaire risques professionnels

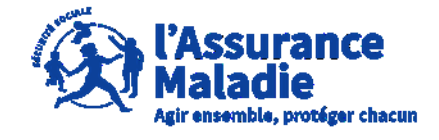

**ETAPE (1)** : L'assuré renseigne son adresse mail pour réinitialiser son mot de passe

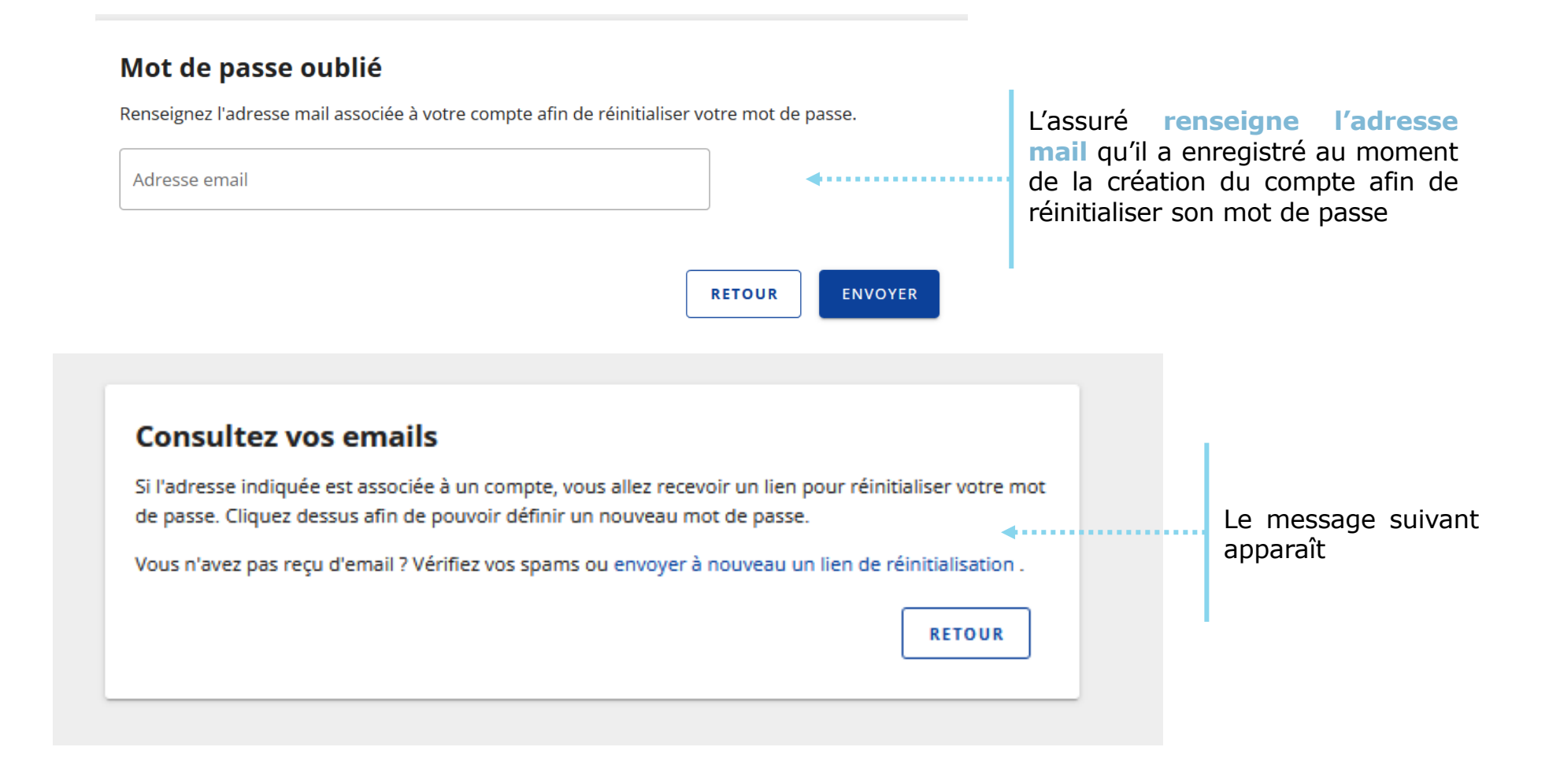

## Mot de passe oublié du compte questionnaire risques professionnels

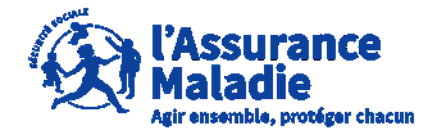

**ETAPE (2)** : L'assuré consulte sa boîte mail et clique sur le mail reçu pour réinitialiser son mot de passe

| Objet : Réinitialiser le mot de passe de votre compte Questionnaire Risque Professionnel                               |
|----------------------------------------------------------------------------------------------------|
|                                                                                                    |
| Madame, Monsieur,                                                                                                    |
| Vous avez oublié votre mot de passe pour le site Questionnaire Risque Professionel ?                                   |
| Pour le réinitialiser, cliquez sur le bouton ci-dessous :                                                              |
| Réinitialiser mon mot de passe                                                                                         |
| (https://consult-drp-ihm-val.digital.cnamts.fr/mot-de-passe/reinitialisation/b300d0eb661d427456cb98cf052c8e58b918f248) |
| (ce lien expirera au bout d'une heure)                                                                                 |
| En cas de difficultés, vous pouvez nous contacter en appelant le 36.46.<br>(service gratuit + prix d'un appel)         |
| Cordialement,                                                                                                    |
| Votre Correspondant de l'Assurance Maladie - Risques Professionnels                                                    |
|                                                                                                    |
|                                                                                                    |
|                                                                                                    |

Une fois le mail réceptionné, l'assuré clique sur le lien présent afin de réinitialiser son mot de passe pour les prochaines connexions

## Mot de passe oublié du compte questionnaire risques professionnels

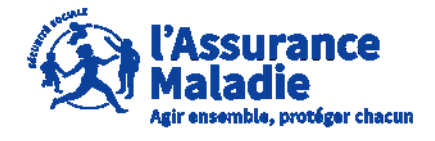

**ETAPE (3)** : L'assuré enregistre son nouveau mot de passe de connexion ♥ ₹

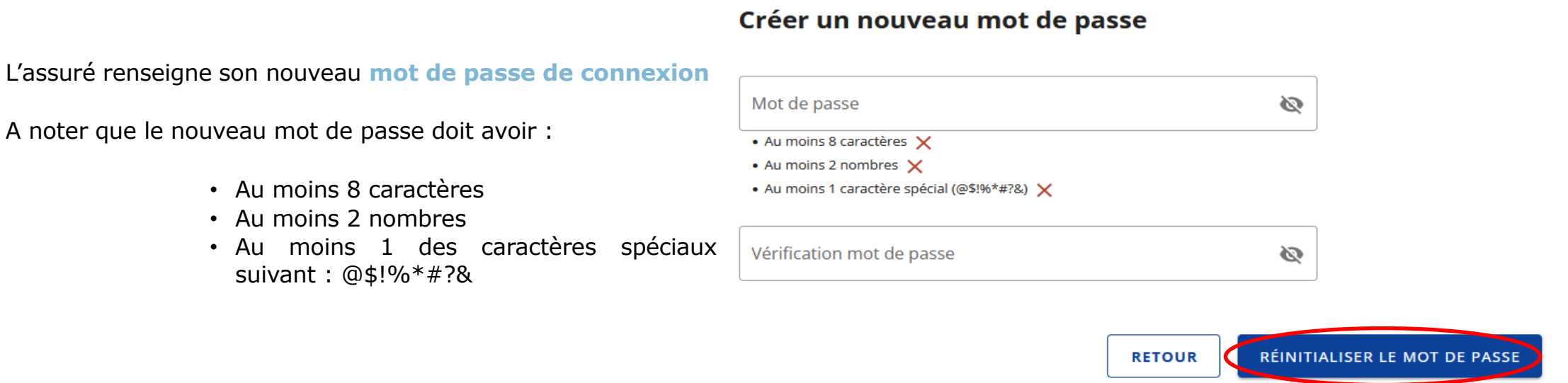

Réinitialisation du mot de passe

Votre mot de passe a bien été modifié.

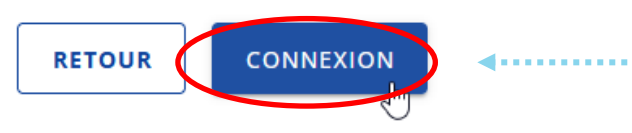

La réinitialisation du mot de passe est réussie, l'assuré peut se connecter à son compte avec son nouveau mot de passe

Après avoir inscrit le nouveau mot de l'assuré

« Réinitialiser le mot de passe »

clique

sur

passe

,